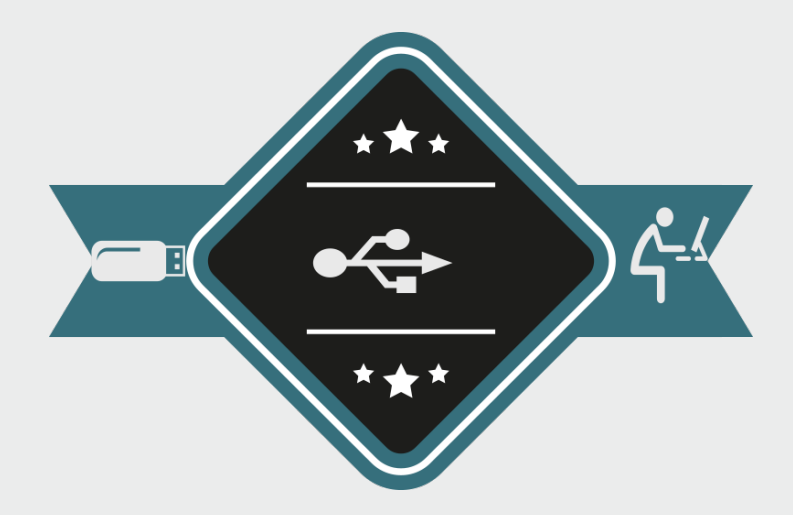

## Une clé USB transformée en bureau portable

Ou comment transporter son environnement de travail dans sa poche

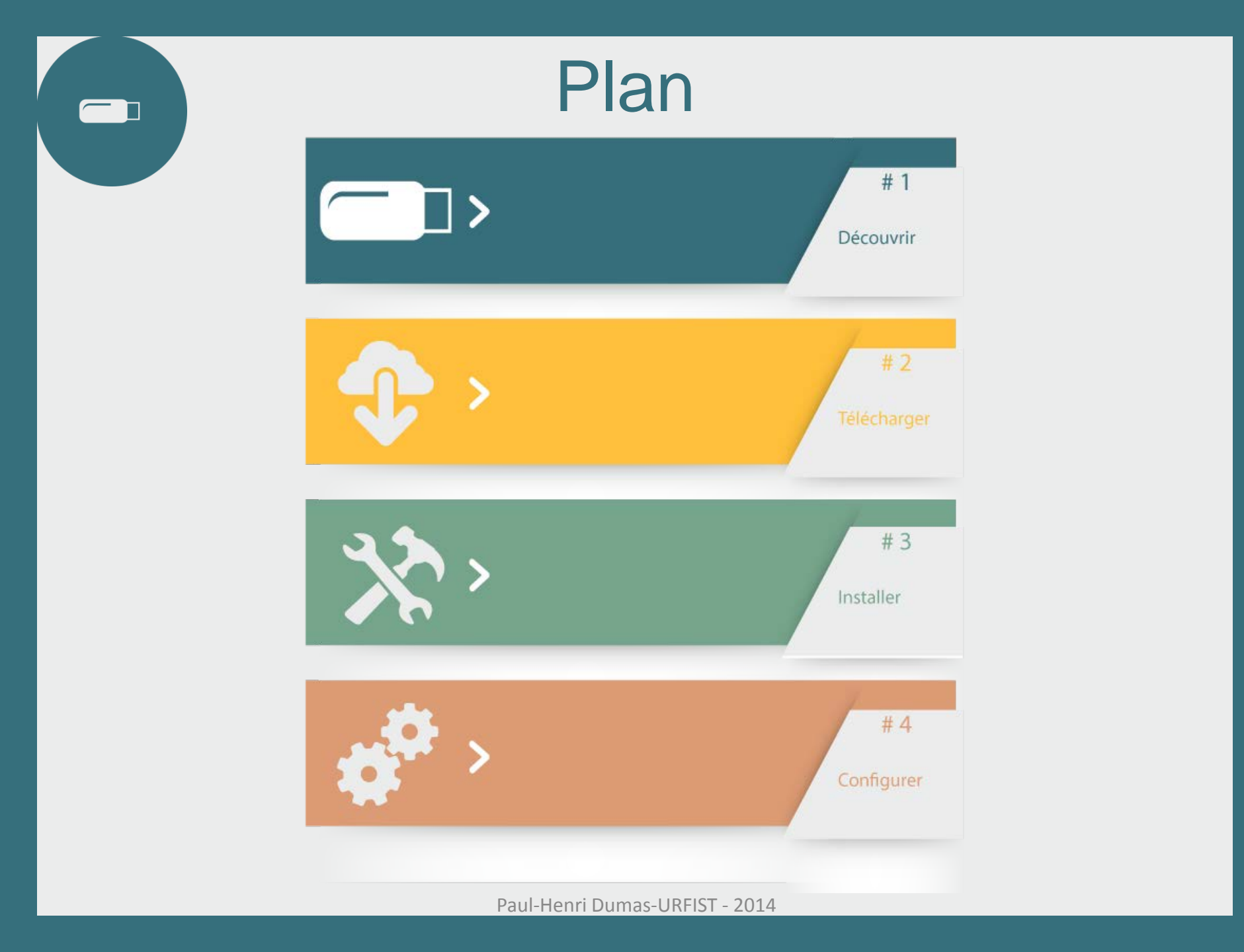

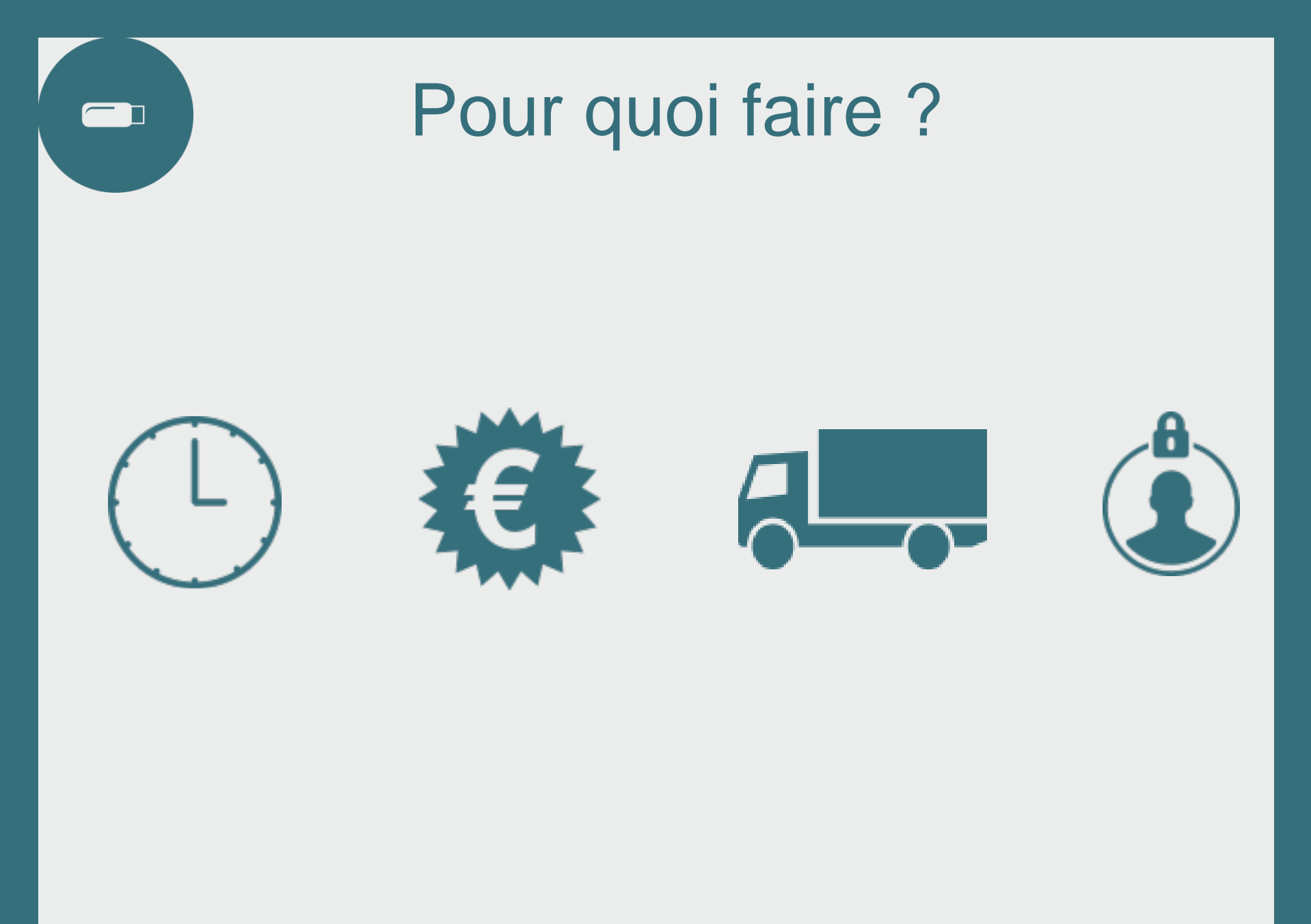

### Matériel nécessaire

Une clé USB de 4 Go minimum

+ Un ordinateur + Une connexion internet

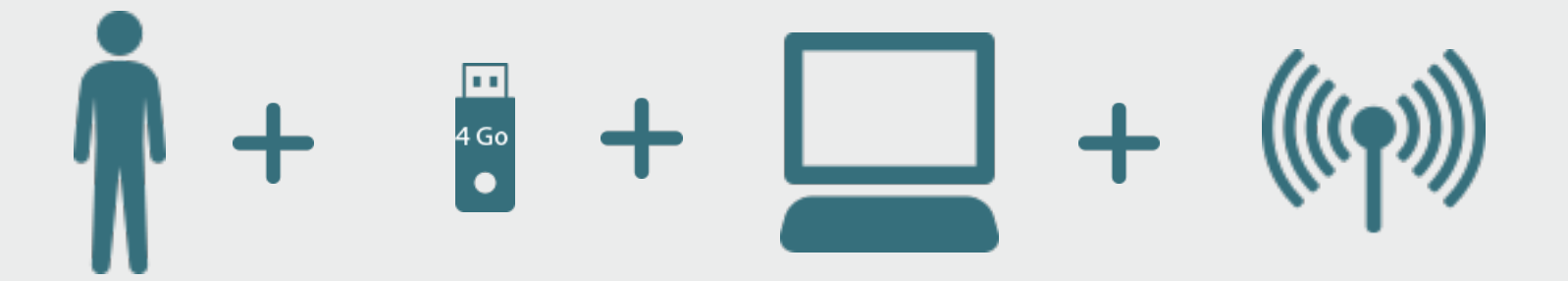

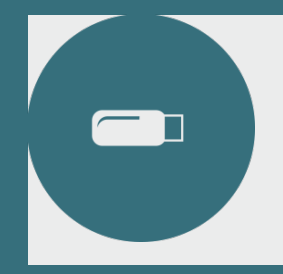

### Où l'utiliser?

#### N'importe où ! Cybercafé, bibliothèque, bureau, voyages, lieux publics...

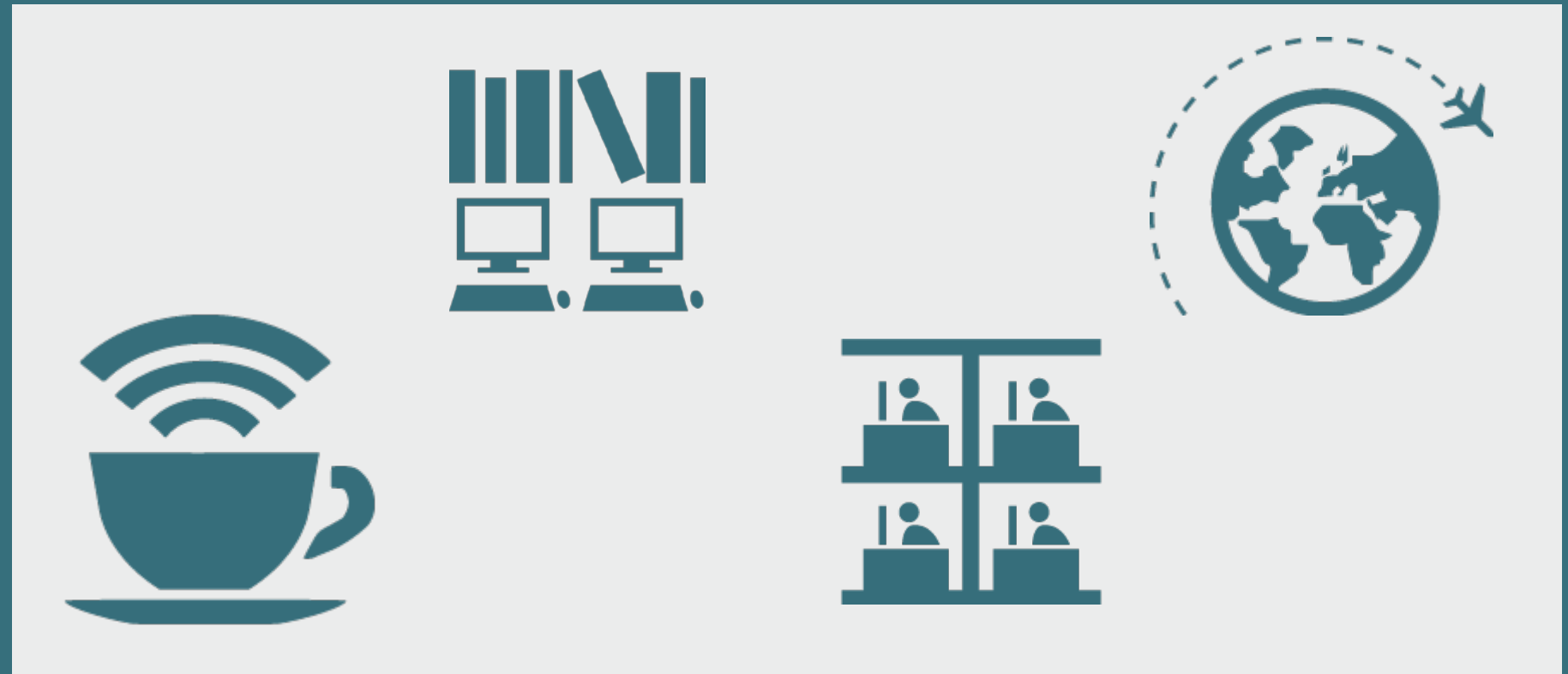

## Une application portable ?

Une application portable est une application qui peut se lancer sur un ordinateur Windows depuis une clé usb ou un disque dur externe.

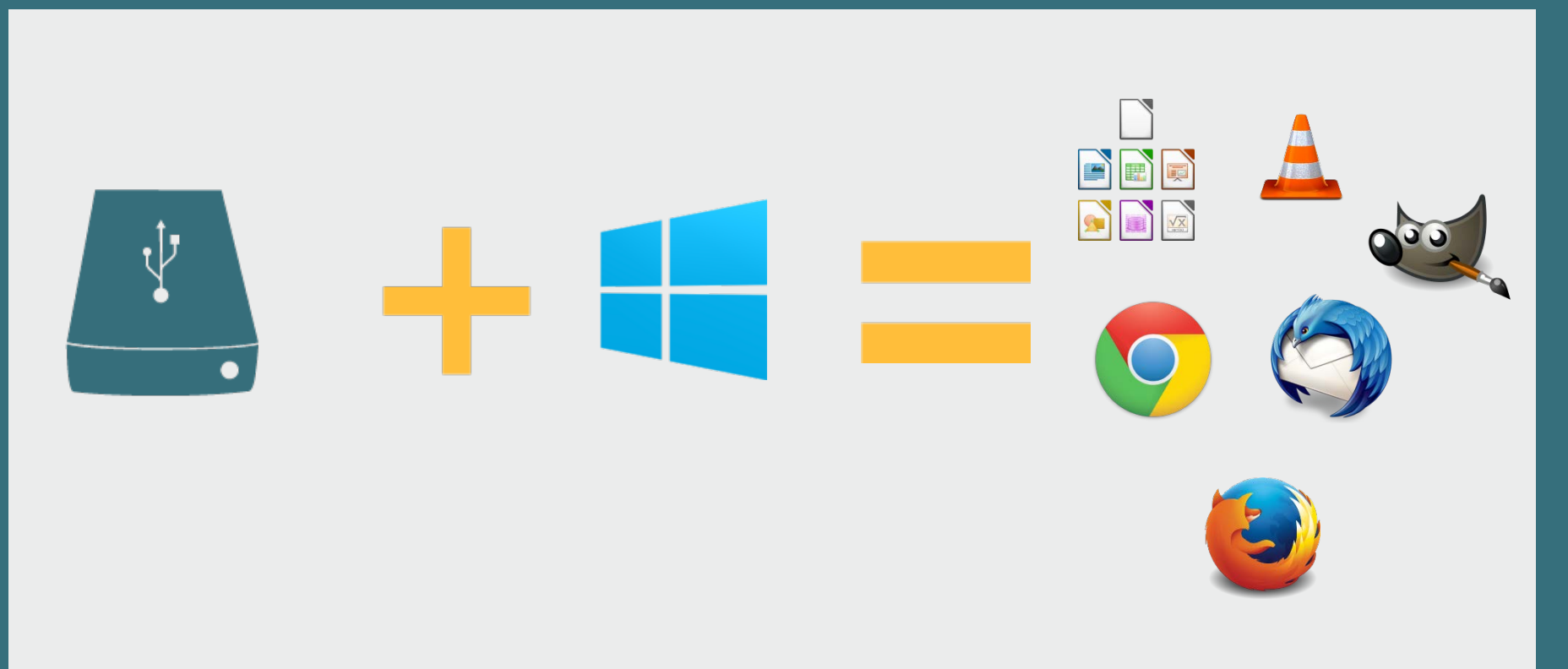

# Les suites de logiciels portables

#### PortableApps

La suite PortableApps (<u>http://portableapps.com/download</u>) est la plus ancienne des suites portables.

- Ses avantages :

Bibliothèque très complète Simple à utiliser Installation dans un dossier Cloud possible Rapidité des téléchargements

- Ses inconvénients : Aucun !

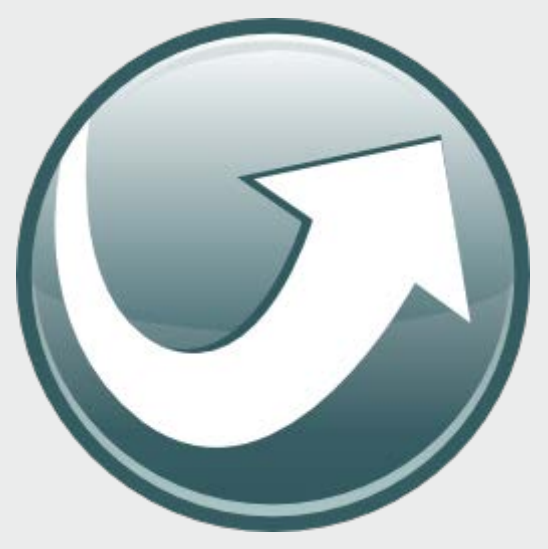

# Les suites de logiciels portables

#### Framakey

La suite Framakey( <u>http://framakey.org/</u>) est issue de la communauté du « libre » français.

- Ses avantages :

Très personnalisable Richesse de l'environnement (éducation, jeux etc...) Existe aussi pour OSX

Ses inconvénients :
 Plus complexe à paramétrer
 Bibliothèque d'applications moins riche

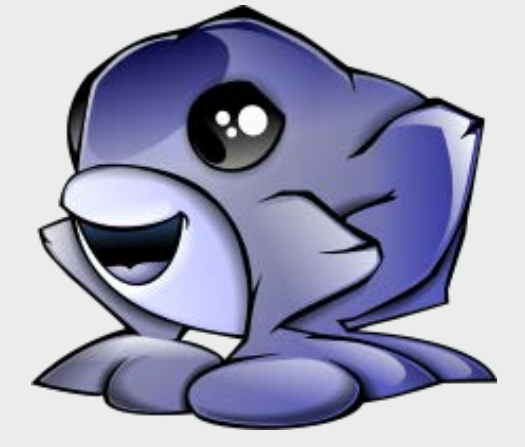

# 

#### **PortableApps**

#### Rechercher sur Google « PortableApps » et cliquer sur « Download »

| Google | portable apps                                                                                                    |                                                                                         | ٩ |  |  |
|--------|----------------------------------------------------------------------------------------------------|-----------------------------------------------------------------------------------------|---|--|--|
|        | Web Images Vidéos Shopping                                                                                                    | Actualités Plus - Outils de recherche                                                   |   |  |  |
|        | Environ 31 100 000 résultats (0,18 secondes)<br>PortableApps.com - Portable software for USB, portable and<br>portableapps.com/  Traduire cette page<br>Provides packaged software suitable for use on portable media, without leaving settings<br>files on the host computer. Includes developer information, discussion |                                                                                         |   |  |  |
|        |                                                                                                    |                                                                                         |   |  |  |
|        | Portable App DirectoryPortableApps SuiteGoogle Chrome Portable - Internet -<br>Utilities - Firefox Portableyour computer, without the<br>computer™. The all-new                                                                                                    |                                                                                         |   |  |  |
|        | Download<br>your computer, without the<br>computer™.                                                                                                    | PortableApps Platform Featu<br>PortableApps.com Platform Features.<br>Share on Facebook |   |  |  |
|        | First<br>Date, Story, Story Type. Nov 10,<br>2014, New: Mozilla Firefox                                                                                                    | PortableApps.com In The Ne<br>PortableApps.com In The News.<br>Share on Facebook Tweet  |   |  |  |
|        | Autres résultats sur portableapps.com »                                                                                                    |                                                                                         |   |  |  |

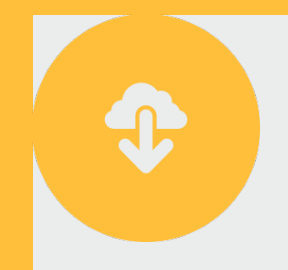

### Télécharger PortableApps

#### Cliquer sur « Download Now »

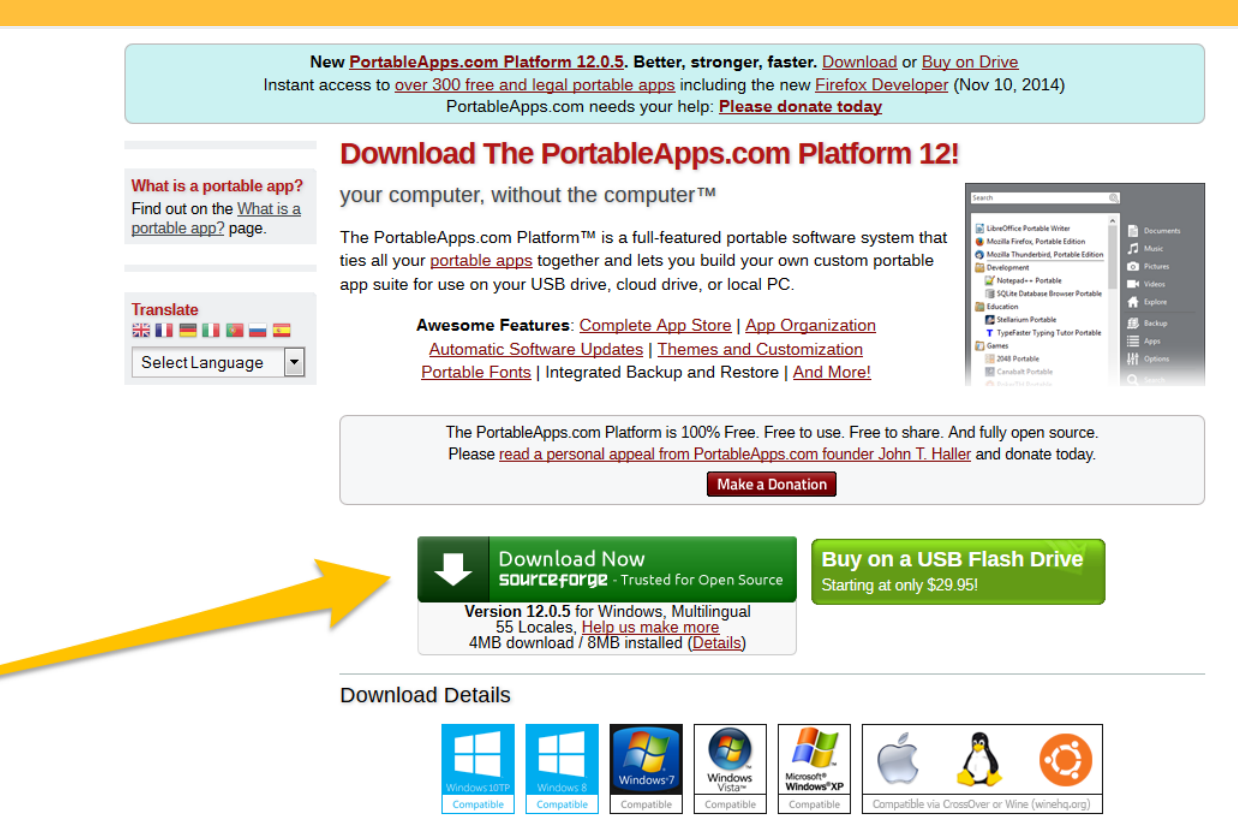

Operating Systems: Windows 2000, Windows XP, Windows Vista, Windows 7, Windows 8/8.1 & Windows 10 TP Also Works With: Linux, Unix, BSD, etc via Wine & Mac OS X via CrossOver, Wineskin, WineBottler, PlavOnMac

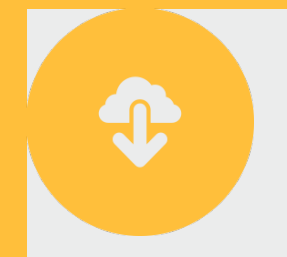

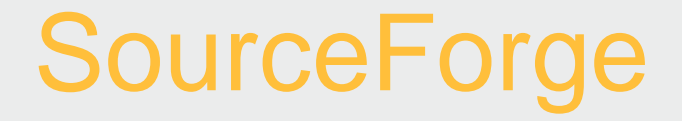

Vous allez être redirigé vers SourceForge et le téléchargement va se lancer automatiquement. Cliquez sur « Enregistrer le fichier ».

| SOURCEFORGE Search                                                                                                    | Browse Enterprise Blog Help Jobs | Log In or Join |                                                                                                    |
|----------------------------------------------------------------------------------------------------|----------------------------------|----------------|----------------------------------------------------------------------------------------------------|
| FortableApps.com: Portable Softward<br>Your download will start in 4 seconds<br>Problems with the download? Please use this <u>timed link</u> , or try e                                                                                                    | 9/USB                            |                |                                                                                                    |
| Keep Me Updated         PartableApps.com. Portable         Software/USB         Stay up-to-date with the latest features and bug fixes.         John.doe@example.org         Subscribe to Updates         We will only send you PortableApps.com: Portable Software/USB related information. |                                  |                | Ouverture de PortableApps.com_Platform_Setup_12.0.5.paf.exe       83         Vous avez choisi d'ouvrir :       PortableApps.com_Platform_Setup_12.0.5.paf.exe         qui est un fichier de type : Binary File (3,6 Mo)       à partir de : http://switch.dl.sourceforge.net         Que doit faire Firefox avec ce fichier ?       DownThemAll!         d Ta OneClickl        DAMages\icones-climas\         e Enregistrer le fichier       Joujours effectuer cette action pour ce type de fichier. |

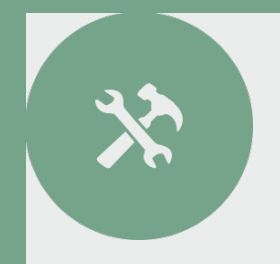

#### Cliquez deux fois sur le fichier téléchargé et cliquez sur « Exécuter ».

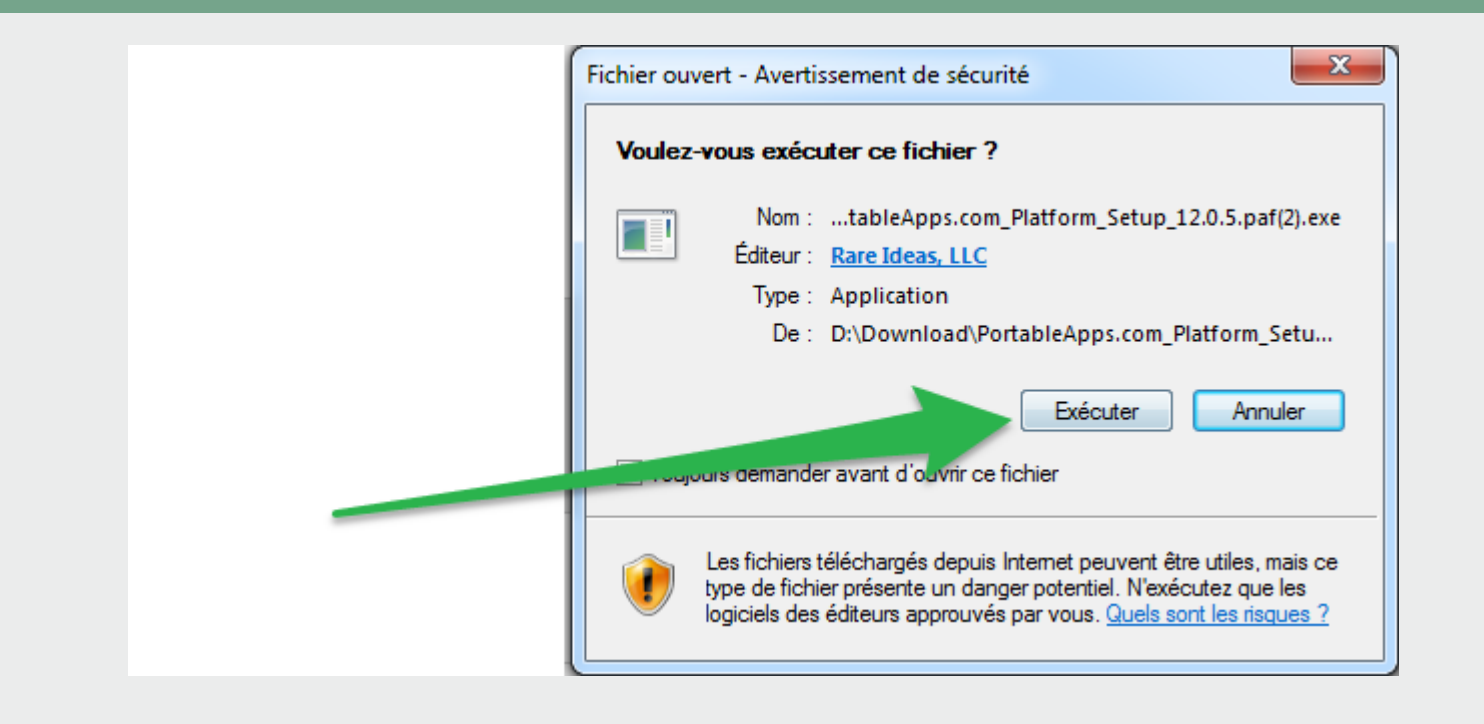

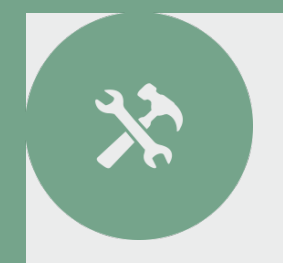

#### On choisit ensuite le français, on clique sur « OK » et sur « Suivant »

| Installer La | inguage                   |
|--------------|---------------------------|
|              | Please select a language. |
|              | Français 🔹                |
|              | OK Cancel                 |

| 1 | PortableApps.com Platform | n   PortableApps.com Installer                                                                                                    |  |  |  |  |
|---|---------------------------|----------------------------------------------------------------------------------------------------|--|--|--|--|
| 1 | PortableApps.com          | PortableApps.com Platform 12.0.5                                                                                                    |  |  |  |  |
|   |                           | Cet assistant vous guidera tout au long de l'installation de<br>PortableApps.com Platform.<br>Si vous avez une version de PortableApps.com Platform en<br>cours d'utilisation, veuillez l'arrêter avant de continuer.<br>Cliquez sur Suivant pour continuer l'installation. |  |  |  |  |
|   | Suivant > Annuler         |                                                                                                    |  |  |  |  |

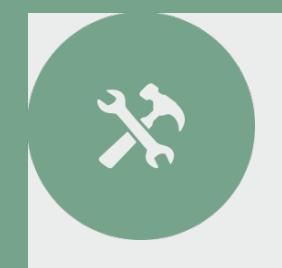

#### On accepte la licence et on choisit « Nouvelle installation ».

| PortableApps.com Platform   PortableApps.com Installer                                                                                                    |  |  |  |  |  |
|----------------------------------------------------------------------------------------------------|--|--|--|--|--|
| Licence utilisateur<br>Veuillez examiner les termes de la licence avant d'installer                                                                                                    |  |  |  |  |  |
| PortableApps.com Platform.                                                                                                    |  |  |  |  |  |
| Appuyez sur Page Suivante pour lire le reste de la licence utilisateur.                                                                                                    |  |  |  |  |  |
| Welcome - Bienvenidos - Accueil - Willkommen - Benvenuto - Bem-vindo                                                                                                    |  |  |  |  |  |
| Welcome to the PortableApps.com Platform. Thank you for installing our software.<br>Please be sure to spread the word and share it with friends and family. You are<br>awesome!               |  |  |  |  |  |
| We need you help to keep bringing our open source software and hundreds of apps to<br>all for free! Please donate or sponsor the platform if you can today:<br>http://portableapps.com/donate |  |  |  |  |  |
| A source code version that you may use, modify and distribute is available to you free of $\neg$                                                                                              |  |  |  |  |  |
| Si vous acceptez les conditions de la licence utilisateur, cliquez sur J'accepte pour continuer.<br>Vous devez accepter la licence utilisateur afin d'installer PortableApps.com Platform.    |  |  |  |  |  |
| PortableApps.com@                                                                                                    |  |  |  |  |  |
| < Précédent J'accepte Annuler                                                                                                    |  |  |  |  |  |

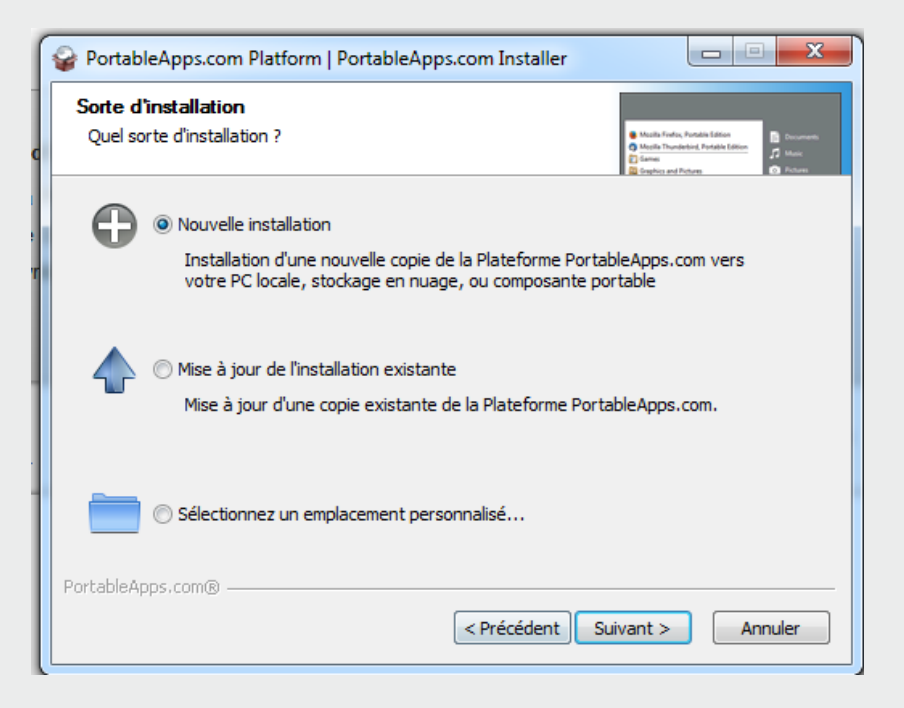

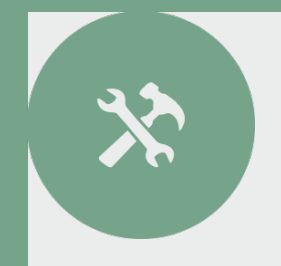

#### On choisit ensuite le type d'installation, Portable en l'occurrence. On notera la possibilité de choisir un dossier « Cloud ».

| PortableApps.com Platform   PortableApps.com Installer                                                         |
|----------------------------------------------------------------------------------------------------|
| Emplacement d'installation<br>Où aimeriez-vous que votre Plateforme soit installé ?                            |
| Portable - installer dans une composante portable                                                              |
| Stockage en nuage - installer dans le dossier de stockage en nuage synchronisé<br>(Dropbox, Google Drive, etc) |
| C Locale - installer pour l'utilisateur actuel, applications et paramètres privés                              |
| Cocale pour tous les utilisateurs - installer pour tous les utilisateurs, applications et paramètres partagés  |
| Sélectionnez un emplacement personnalisé                                                                       |
| PortableApps.com®                                                                                              |

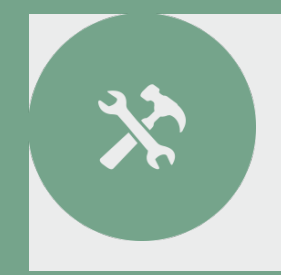

#### On choisit ensuite un emplacement personnalisé

| PortableApps.com Platform   PortableApps.com Installer                           |                                                                                                    |
|----------------------------------------------------------------------------------|----------------------------------------------------------------------------------------------------|
| Installation portable<br>Sur quel appareil portable souhaitez-vous l'installer ? | Muzila Findus, Fundia Edition     Muzila Thundesist, Partale Edition     Muzila Thundesist, Partale Edition     Generation     Generation     Generation     Generation     Generation |
| © [РН]: Н:\                                                                      |                                                                                                    |
| Sélectionnez un emplacement personnalisé                                         |                                                                                                    |
|                                                                                  |                                                                                                    |
|                                                                                  |                                                                                                    |
|                                                                                  |                                                                                                    |
| PortableApps.com®                                                                |                                                                                                    |
| <pre></pre>                                                                      | Suivant > Annuler                                                                                                    |

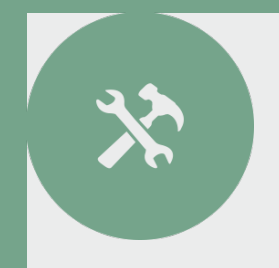

#### On parcourt l'ordinateur et on choisit sa clé vierge dans la liste.

|                                                                                                    | ſ                                                             | Separate PortableApps.com Installer                                                                             |                                    |  |
|----------------------------------------------------------------------------------------------------|---------------------------------------------------------------|----------------------------------------------------------------------------------------------------|------------------------------------|--|
| ourceForge                                                                                                    | Find and                                                      | Choisissez le dossier d'installation<br>Choisissez le dossier dans lequel installer PortableApps.com            | -                                  |  |
| bout                                                                                                    | Create a                                                      | Casi installara Dastable Anna sam Diatfarm dans la dessine suburat. Davi installar dans un suba                 |                                    |  |
| ite Status                                                                                                    | Software                                                      | dossier, cliquez sur Parcourir et choisissez un autre dossier. Cliquez sur Suivant pour                         | 5                                  |  |
| )sfnet_ops                                                                                                    | Top Dowr                                                      | continuer.                                                                                                    | sourceforge                        |  |
| vyright © 2014 Dice. All<br>IrceForge is a Dice Hold                                                                                                    | Rights Reserved.<br>ings, Inc. service.                       | Dossier d'installation D: Download Parcourir Espace reguls : 8.2Mo Espace disponible : 58.5Go PortableApps.com® | dvertise SourceForge.JP Smarter IT |  |
| Rechercher un de Sélectionnez le doss                                                                                                    | ossier<br>ier d'installation pour Pi                          | ortableApps.com Platform :                                                                                      | ×                                  |  |
| Bureau Bureau Bibliothèqu Bibliothèqu Bib | Jes<br>NRI DUMAS<br>C:)<br>;)<br>ccal (E:)<br>;)<br>VD BW (E) |                                                                                                    | E                                  |  |
| Créer un nouveau d                                                                                                    | DD RW (F:)<br>D-ROM (G:)<br>re de service DSI (S:)            |                                                                                                    | ▼<br>OK Annuler                    |  |

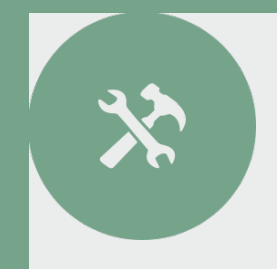

#### On lance l'installation.

| PortableApps.com Platform   PortableApps.com Installer                                                |
|----------------------------------------------------------------------------------------------------|
| Confirmation d'installation<br>S'il vous plaît confirmer les détails de votre installation ci-dessous |
| Vous avez choisi d'installer à cet endroit :                                                          |
| E:\                                                                                                   |
| S'il vous plaît diquez sur Installer pour lancer l'installation.                                      |
|                                                                                                    |
|                                                                                                    |
| PortableApps.com®                                                                                     |
|                                                                                                    |

# X

### **Installer PortableApps**

# On confirme l'installation et on choisit de lancer directement la plateforme.

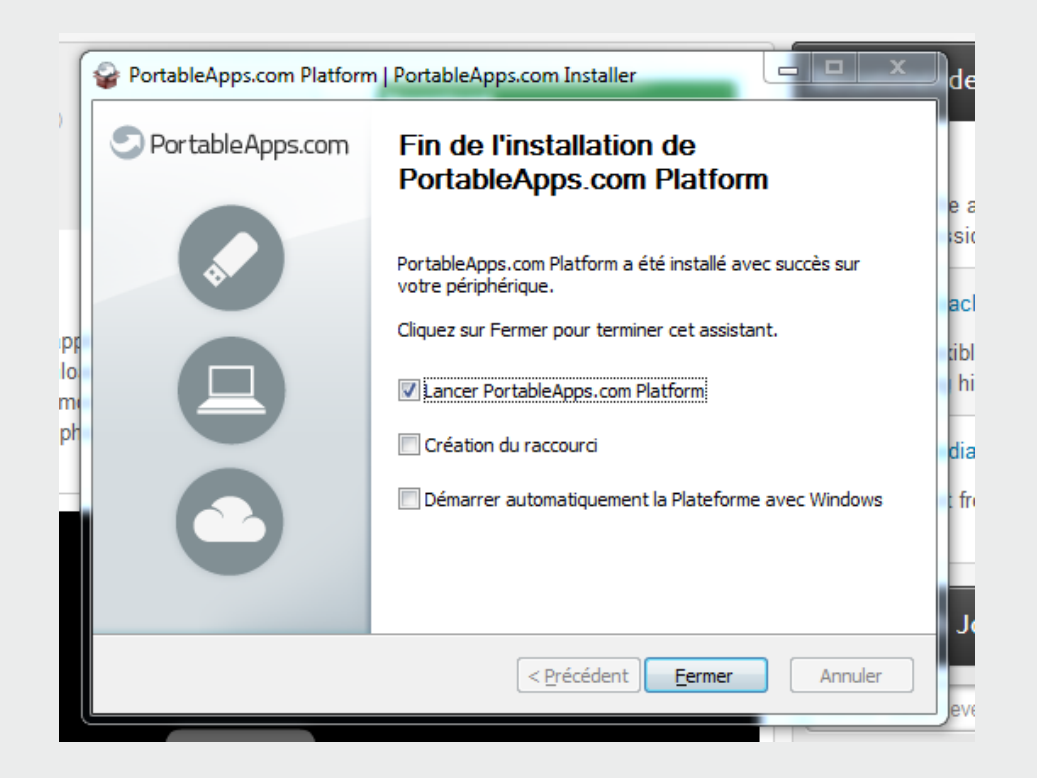

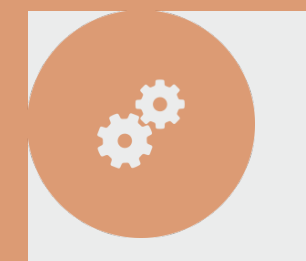

### Choix des applications

## La plateforme vérifie le répertoire des applications et demande lesquelles on souhaite installer. Choisir Thunderbird, VLC et Firefox.

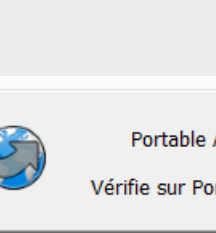

Portable App Directory

Vérifie sur PortableApps.com...

| Portable App Directory                                                                                                    |                                                                                                    |                                                                                                    |                                                                                                    |          |  |  |
|----------------------------------------------------------------------------------------------------|----------------------------------------------------------------------------------------------------|----------------------------------------------------------------------------------------------------|----------------------------------------------------------------------------------------------------|----------|--|--|
| Téléchargement de nouvelles applications portables           Sélectionnez les applications portables que vous souhaitez installer.                                                                                                    |                                                                                                    |                                                                                                    |                                                                                                    |          |  |  |
| Application Portable                                                                                                    | Sous-catégorie                                                                                                    | Téléc                                                                                                    | Installer                                                                                                    | <b>^</b> |  |  |
| Accessibilité                                                                                                    |                                                                                                    |                                                                                                    |                                                                                                    |          |  |  |
|                                                                                                    | Texte-vers-parole<br>Assistants de frappe<br>Clavier à l'écran<br>Grossissement                                                                                                    | 7 Mo<br>1 Mo<br>1 Mo<br>1 Mo                                                                                | 10 Mo<br>6 Mo<br>1 Mo<br>2 Mo                                                                                |          |  |  |
|                                                                                                    |                                                                                                    |                                                                                                    |                                                                                                    |          |  |  |
| A Note Portable     A Note Portable     AbiWord Portable     BabelPad Portable     Cherry Tree Portable     CintaNotes Portable     Finance Explorer Portable     Focus Writer Portable     Focus Writer Portable     GnuCash Portable     GnuCash Portable     Jarte Portable     Jarte Portable     Jarte Portable     AchanVisuwar Portable | Post-it<br>Traitements de texte<br>Traitements de texte<br>Organisation<br>Prise-de-notes<br>Visualiseurs de documents<br>Finances<br>Traitements de texte<br>Visualiseurs de documents<br>Finances<br>Feuilles de calcul<br>Traitements de texte<br>Visualiseure de documents | 1 Mo<br>6 Mo<br>2 Mo<br>22 Mo<br>5 Mo<br>20 Mo<br>1 Mo<br>34 Mo<br>27 Mo<br>62 Mo<br>21 Mo<br>3 Mo<br>14 Mo | 1 Mo<br>15 Mo<br>8 Mo<br>78 Mo<br>7 Mo<br>71 Mo<br>164 Mo<br>114 Mo<br>179-231<br>26-50 Mo<br>10 Mo<br>16 Mo | Ţ        |  |  |
| Suivant > Annuler                                                                                                    |                                                                                                    |                                                                                                    |                                                                                                    |          |  |  |

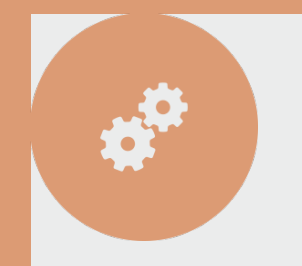

### Installation des applications

## Les applications choisies se téléchargent et s'installent toutes seules.

| éléchargement et installation            |                                                       |     |
|------------------------------------------|-------------------------------------------------------|-----|
| Veuillez patienter pendant le télécharge | ement et l'installation de vos applications portables | 080 |
| Téléchargement 3 de 3: VLC Portable      |                                                       |     |
|                                          |                                                       |     |
|                                          |                                                       |     |
|                                          |                                                       |     |
|                                          |                                                       |     |
|                                          |                                                       |     |
| 4344K                                    | o (18%) de 24638Ko @ 51.7Ko/s (6 minutes reste)       |     |
|                                          | Annular                                               |     |
|                                          | Ainulei                                               |     |
|                                          |                                                       |     |
|                                          |                                                       |     |
|                                          |                                                       |     |
|                                          |                                                       |     |
| tableApps.com®                           |                                                       |     |
|                                          |                                                       |     |

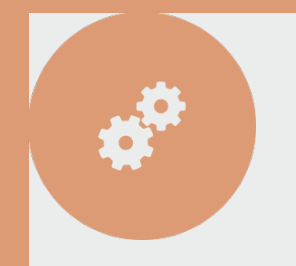

### Le lanceur d'applications

#### Il est symbolisé par cette icône et il est très simple à utiliser:

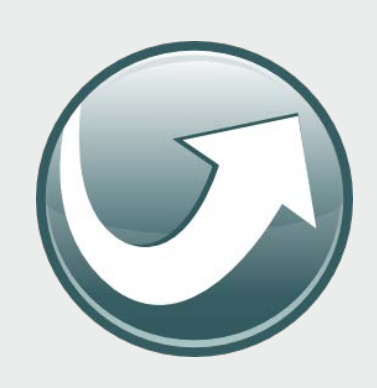

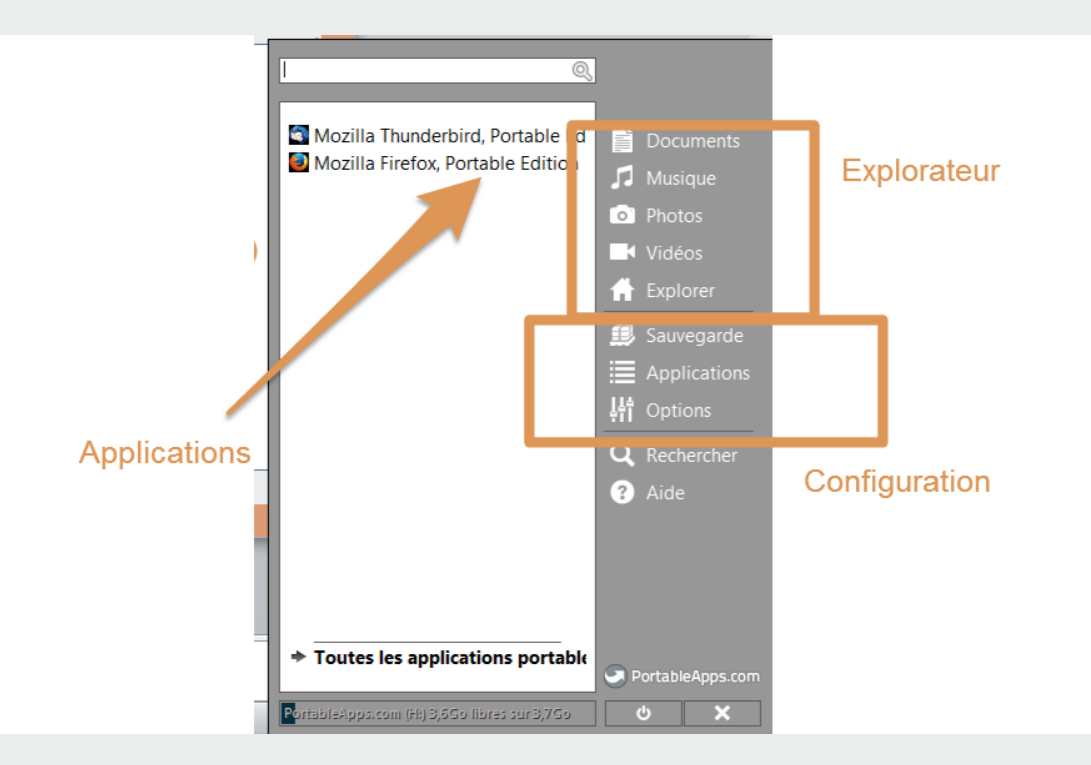

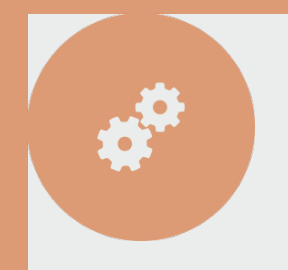

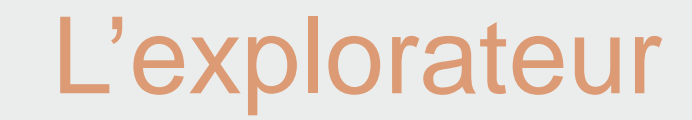

#### Il permet de parcourir la racine de la clé USB

| 📙 Documents    | 12/11/2014 20:31 | Dossier de fichiers |        |
|----------------|------------------|---------------------|--------|
| 📙 PortableApps | 12/11/2014 20:31 | Dossier de fichiers |        |
| 🚳 Autorun      | 20/07/2011 01:13 | Informations de c   | 1 Ko   |
| Start          | 10/09/2014 23:35 | Application         | 511 Ko |

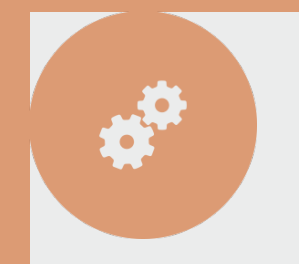

### Le menu Applications

#### Il permet d'obtenir ou de mettre à jour de nouvelles applications

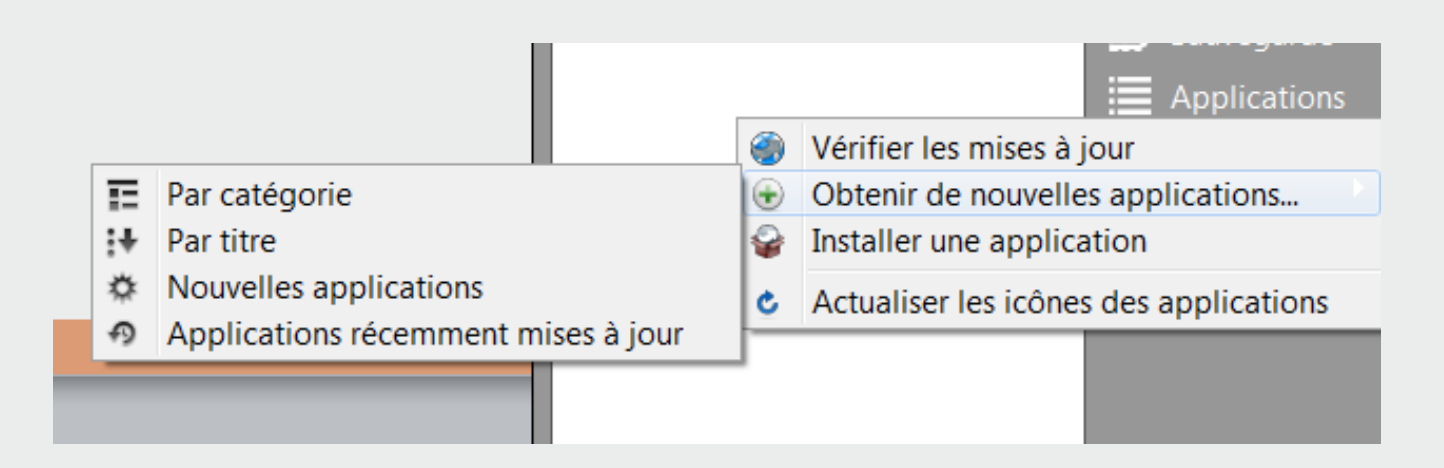

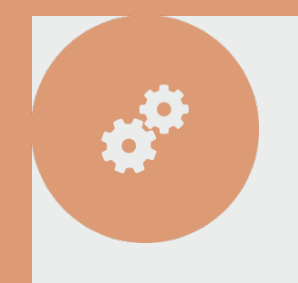

### Télécharger une application

#### **Exercice : télécharger LibreOffice**

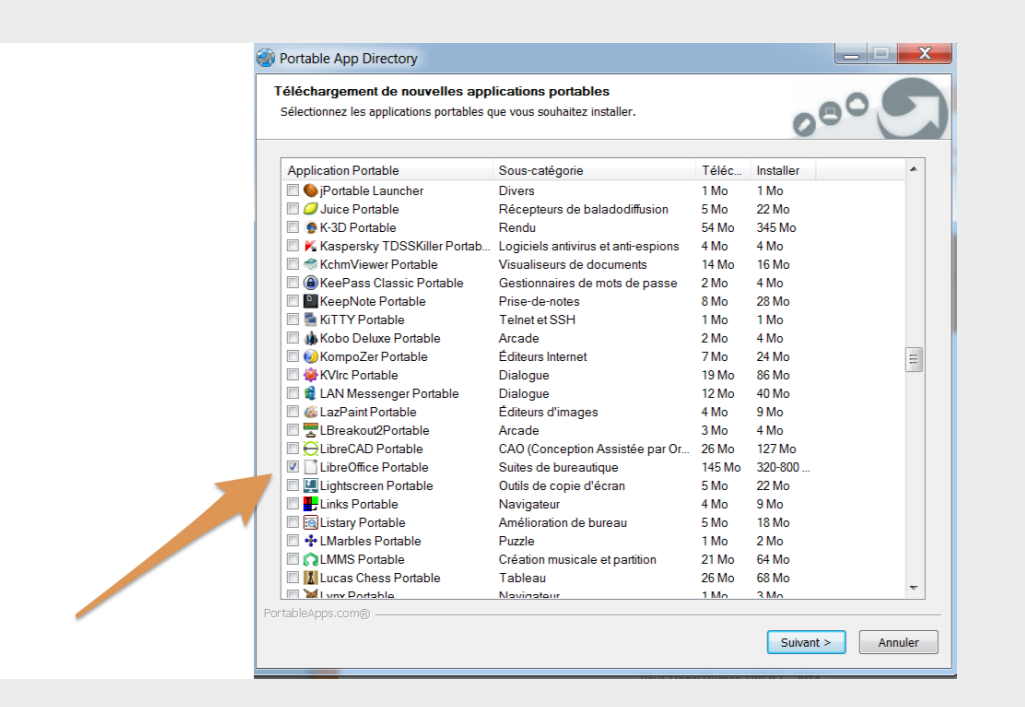

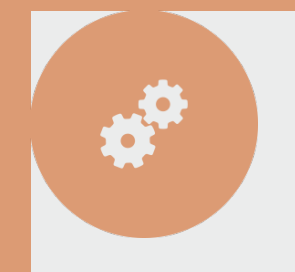

#### Le client mail

#### Exercice : configurer Thunderbird

| Votre prénom ou votre pseudo                                                                                                  |                                                |                                                                    |                                                           |
|----------------------------------------------------------------------------------------------------|------------------------------------------------|--------------------------------------------------------------------|-----------------------------------------------------------|
| Voic prenom ou voire pseude                                                                                                   |                                                |                                                                    | Recherche                                                 |
| En partenariat avec plusieurs fourni<br>électronique. Indiquez vos prénom<br>ci-dessous pour démarrer.<br>gandi.net           | seurs, Thunderbi<br>It nom, ou tout au         | ird peut vous offrir ur<br>utre terme désiré, da                   | e nouvelle adress<br>ns les champs                        |
| Les termes de recherche utilisés sor<br>fournisseurs tiers gandi.net ( <u>Politiqu</u><br>les adresses électroniques disponib | t envoyés à Mozil<br>e de confidentiali<br>es. | lla ( <u>Politique de confi</u><br>ité, <u>Conditions d'utilis</u> | <u>dentialité</u> ) et à de:<br><u>ation</u> ) pour trouv |

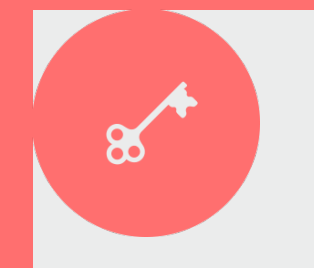

#### Alerte de sécurité

Pour des raisons évidentes de sécurité, il est préférable de décocher la case « Retenir le mot de passe ».

| Création d'un compte courrier           |                                  | X                                |
|-----------------------------------------|----------------------------------|----------------------------------|
| d                                       |                                  |                                  |
| Vos <u>n</u> om et prénom :             | Prénom Nom                       | Votre nom, tel qu'il s'affichera |
| <u>A</u> dresse électronique :          | adresse@exemple.com              |                                  |
| <u>M</u> ot de passe :                  | Mot de passe                     |                                  |
|                                         | Retenir le mot de pa <u>s</u> se |                                  |
| Pensez à bier<br>Obtenir un nouveau con | n décocher cette                 | Continuer Annuler                |

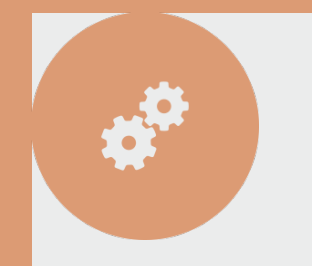

### Configuration du client mail

Si vous utilisez un fournisseur « classique », Thunderbird trouve les paramètres automatiquement. Sinon, vous pouvez les demander à votre fournisseur

| Création d'un compte courrier  |                                                                 |
|--------------------------------|-----------------------------------------------------------------|
|                                |                                                                 |
| Vos <u>n</u> om et prénom :    | Paul-Henri Dumas Votre nom, tel qu'il s'affichera               |
| <u>A</u> dresse électronique : | mas.paul.henri@gmail.com                                        |
| <u>M</u> ot de passe :         | •••••                                                           |
|                                | Retenir le mot de pa <u>s</u> se                                |
|                                |                                                                 |
| Les paramètres suivants        | s ont été trouvés dans la base de données des F.A.I. de Mozilla |
|                                |                                                                 |
| IMAP (dossiers dist            | tants) O POP3 (conserve les courriels sur votre ordinateur)     |
|                                |                                                                 |
| Serveur entrant : IMA          | AP, imap.googlemail.com, SSL                                    |
| Serveur sortant : SM           | TP, smtp.googlemail.com, SSL                                    |
| Identifiant : dur              | nas.paul.henri@gmail.com                                        |
|                                |                                                                 |
| Obtenir un nouveau co          | mote Configuration manuelle <b>Terminé</b> Annuler              |
|                                |                                                                 |
|                                |                                                                 |

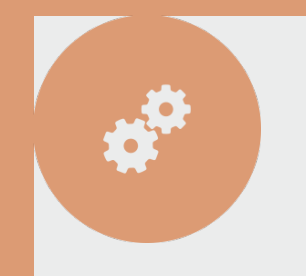

### Configurer son navigateur

#### Exercice : installer Adblock

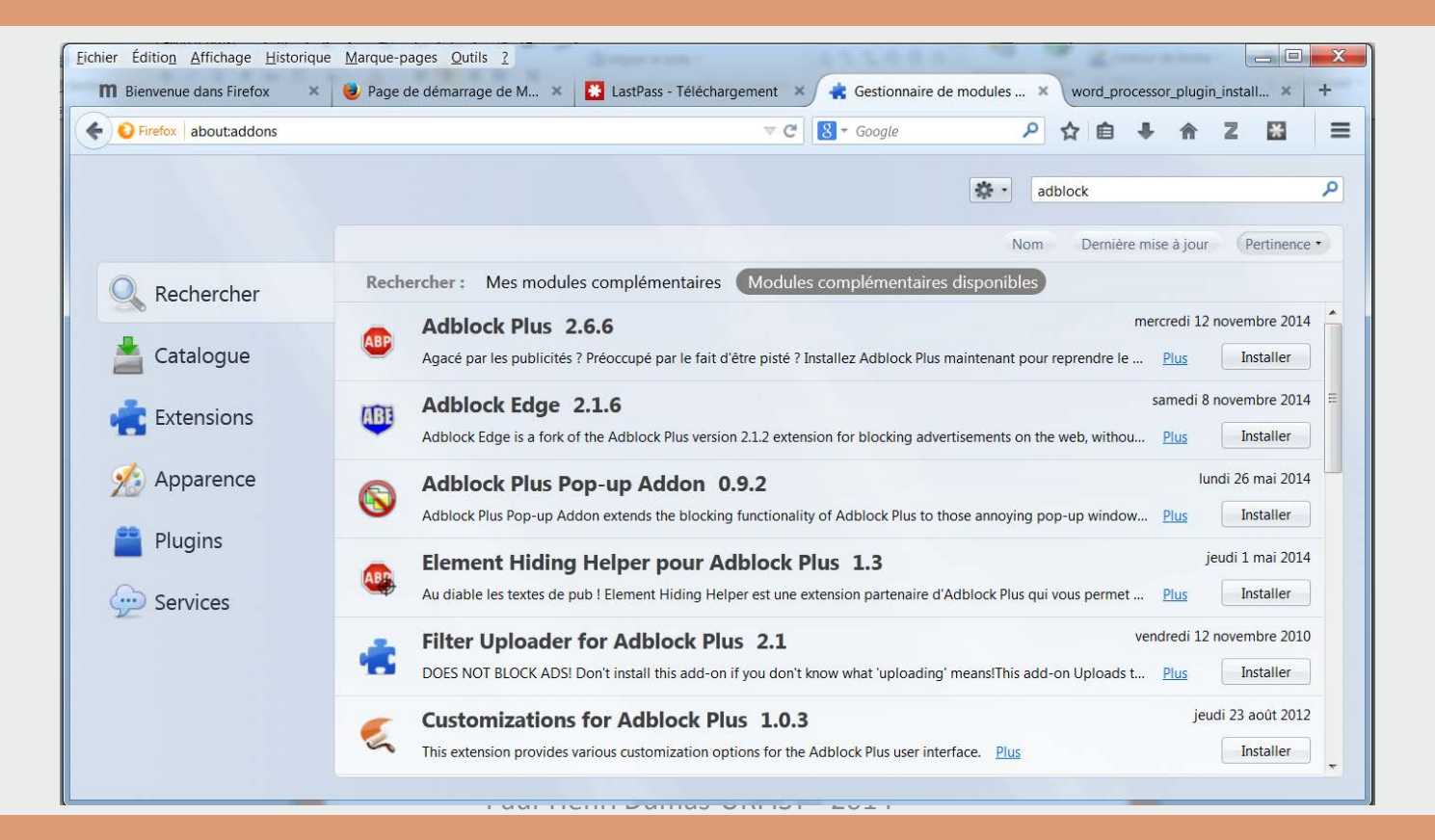

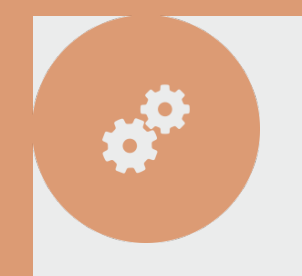

### Configurer son navigateur

#### Exercice : installer Zotero

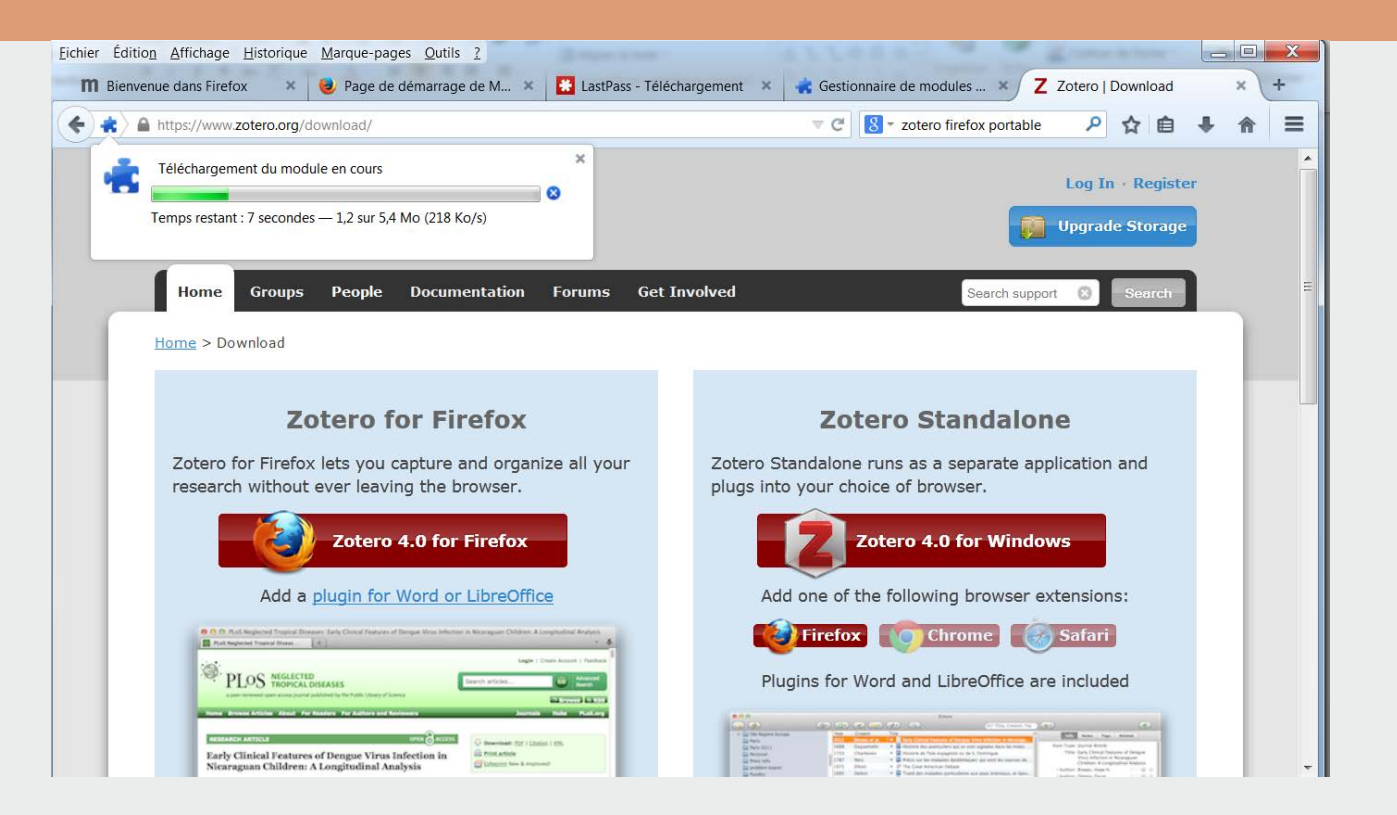

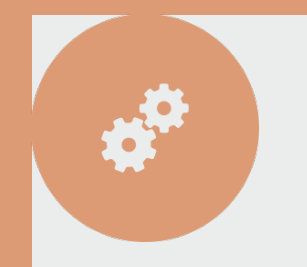

### Zotero et LibreOffice portable

LibreOffice doit être à présent téléchargé. Pour intégrer une notice bibliographique, il suffit de créer une bibliographie et de copier la notice dans le presse papiers.

| Titre                          | Créateur                                                                                                    | I | ₽₽ | I  |
|--------------------------------|----------------------------------------------------------------------------------------------------|---|----|----|
| ▶ 📄 Google                     |                                                                                                    | 0 |    | H  |
| Guide rapide pour débuter      | Center for History an                                                                                            |   |    | ין |
| word_processor_plugin_installa | tion [Zotero Docume                                                                                              | Θ |    |    |
| Zotero   Password recovery     | Afficher en ligne<br>Afficher la capture<br>Localiser le fichier                                                 |   |    |    |
|                                | Ajouter une note<br>Ajouter une pièce jointe                                                                     |   | ,  |    |
| ¥<br>51                        | Dupliquer le document<br>Mettre le document à la corbeille                                                       |   |    |    |
|                                | Exporter le document<br>Créer une bibliographie à partir du document.<br>Établir un rapport à partir du document |   |    |    |
|                                |                                                                                                    |   |    |    |

| Créer une citation/bibliog                       | raphie                          |
|--------------------------------------------------|---------------------------------|
| Style de citation :                              |                                 |
| Chicago Manual of St                             | tyle 16th edition (author-date) |
| Elsevier Harvard (with                           | n titles)                       |
| American Psychologi                              | cal Association 6th edition     |
| Chicago Manual of St                             | yle 16th edition (note)         |
| <ul> <li>Notes</li> <li>Bibliographie</li> </ul> |                                 |
| Méthode de création :                            |                                 |
| Enregistrer au forr                              | nat RTF                         |
| Enregistrer au form                              | nat HTML                        |
| Copier dans le pre                               | sse-papiers                     |
| Imprimer                                         |                                 |
|                                                  | OK Annuler                      |

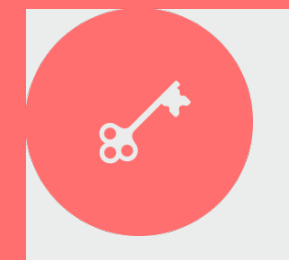

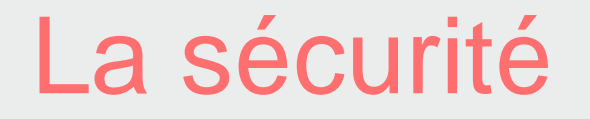

On peut perdre très facilement une clé usb. Pour éviter que quelqu'un de mal intentionné n'utilise vos données, pensez à ne pas enregistrer vos mots de passe dans le navigateur, ou bien utilisez Lastpass, une extension de Firefox très utile. (<u>https://lastpass.com/</u>)

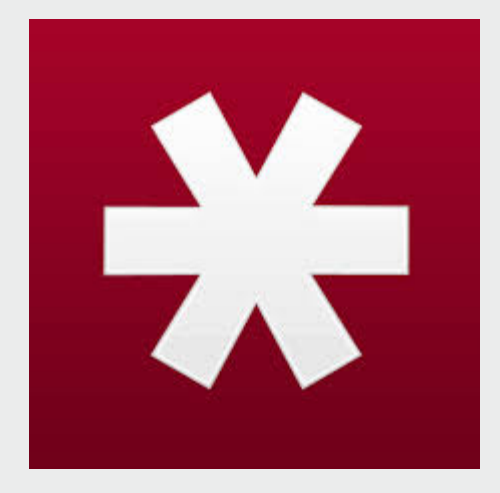

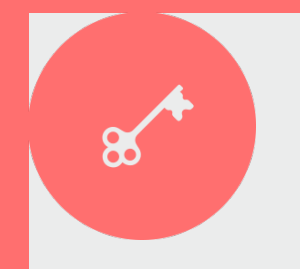

### La sécurité(encore !)

La meilleure solution de sécurité est d'utiliser TrueCrypt (<u>http://www.commentcamarche.net/download/start/telecharger-242-truecrypt</u>) Pour plus d'informations, voir ce tutoriel : <u>https://securityinabox.org/fr/truecrypt\_volumestandard</u> Une fois qu'il est installé et que vous avez configuré correctement votre clé, vos données sont en sécurité et en même temps facilement accessible.

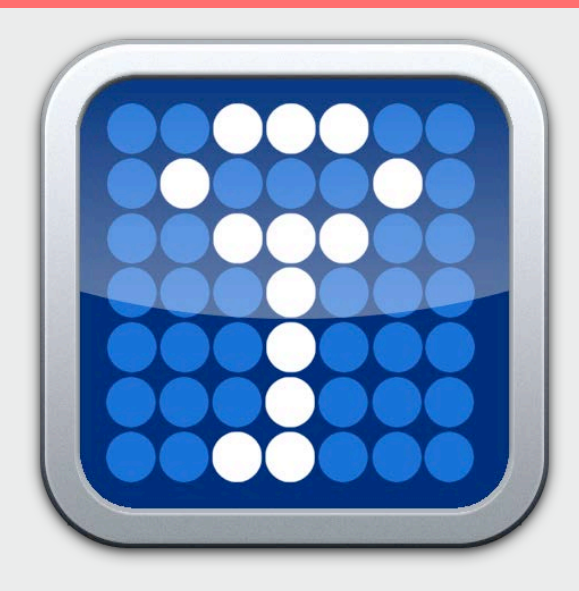

### La sécurité (enfin !)

Le navigateur tor (<u>https://www.torproject.org/</u>) s'installe très facilement sur votre clé PortableApps ou Framakey et vous permet de contourner facilement la censure qui peut exister dans certains pays, tout en restant anonyme.

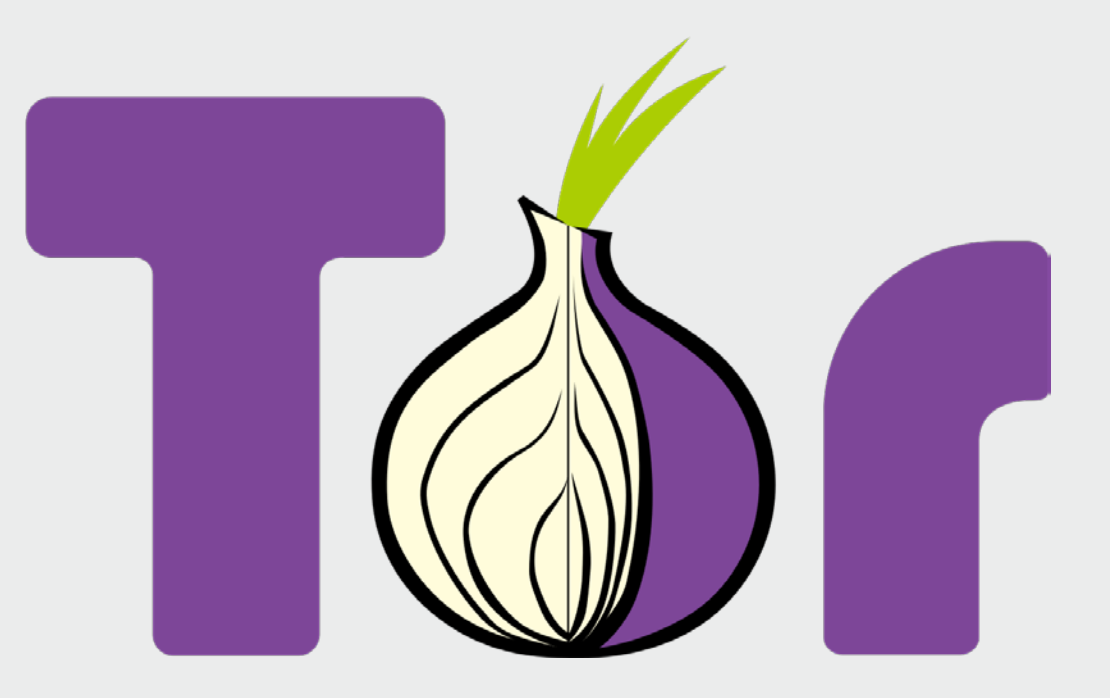

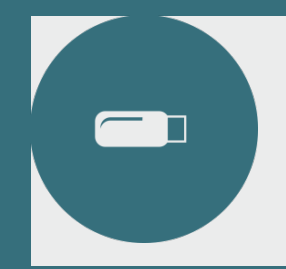

#### Des questions ?

#### ??????

dumas.paul.henri@gmail.com

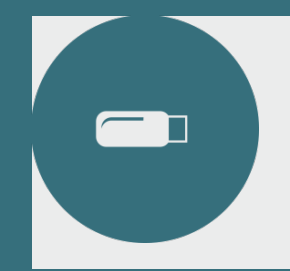

#### Remerciements

#### The Noun Project pour les illustrations

#### "Communication Simplified : Our community is building a visual language of icons anyone can understand"

http://thenounproject.com/